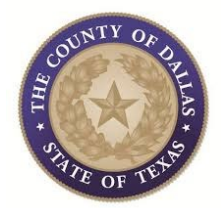

### Registration Process for Dallas County, TX Business Opportunities

www.bidnetdirect.com/texas/dallas-county

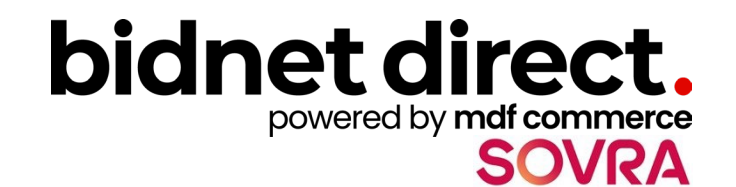

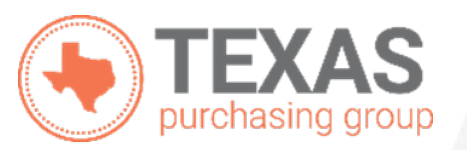

## **Register to Bid**

- Visit <u>www.bidnetdirect.com/texas/dallas-</u> <u>county</u>.
- Select "Register Now".

Note: If you're already a BidNet user, you can use your user credentials to log in.

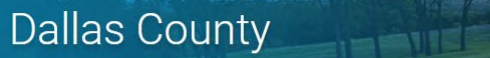

Get notified of bid opportunities from Dallas County

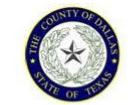

### Dallas County Bid Opportunities

Dallas County's Open and Closed Solicitations are posted below. Please register or login to see details of all open opportunities.

Dallas County utilizes this procurement system to post all solicitation opportunities. We welcome all vendors to register with the Texas Purchasing Group. There is **NO CHARGE to register**, simply follow the registration path and select the "**Limited**" package, select "**Texas**" for your state, enter your information, and select "**Finalize the registration**". You will receive notifications of matching solicitations and addenda. To receive notifications from other Purchasing Groups or Statewide notifications, select one of the other registration options. Call the Bidnet Support Team at 800-835-4603, option 2, for assistance. We welcome your participation!

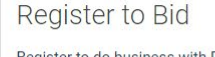

Register to do business with Dallas County. Join the Texas Purchasing Group to expand your business with local governments throughout Texas.

Register with the Texas Purchasing Group to gain access to bids today.

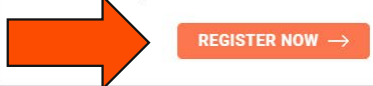

| Open Solicitations     | Closed Solicitations         | Awarded Solicitations        |                          |
|------------------------|------------------------------|------------------------------|--------------------------|
| There are no open bids | at this time. Get notified w | hen agencies post matching b | oids by registering now. |
| REGISTER NOW           | $\rightarrow$                |                              |                          |
|                        |                              |                              |                          |

## **Personal Information**

- In the pop-up window, as illustrated on the right, enter the basic information of the company, user, and your preferred login information.
- Read the Terms & Conditions and attest that you are an authorized representative of your company.
- Select "Create my free account".

| Getting Started                                                                         |                         | $\otimes$ |  |  |
|-----------------------------------------------------------------------------------------|-------------------------|-----------|--|--|
| Get Access to all bids from "Dallas County" for free!                                   |                         |           |  |  |
| Company Name                                                                            | First Name              |           |  |  |
| Enter your company nam                                                                  | Enter your first name   |           |  |  |
| Last Name                                                                               | Phone Number            |           |  |  |
| Enter your last name                                                                    | Enter your phone number |           |  |  |
| Username/Email                                                                          |                         |           |  |  |
| Enter your username                                                                     |                         |           |  |  |
| Password                                                                                | Confirm Password        |           |  |  |
| Enter your password                                                                     | Confirm your passwo ⊚   |           |  |  |
| Use 8 to 15 characters with a mix of uppercase and lowercase letters, numbers & symbols |                         | I         |  |  |
|                                                                                         | ·· ·                    | •         |  |  |
| Create my                                                                               | free account            |           |  |  |
| Already have a                                                                          | n account? <u>Login</u> |           |  |  |

### **Complete & Activate Account**

- A new pop-up window will appear (see illustration 1) informing you an email has been sent. Select "I understand" and go to your email inbox.
- Check your email, (see sample email illustration 3) the email will contain a link to complete the registration process & activate your account. Make sure to check your Spam Inbox if you have not received your activation email.
- Enter your username and password created to login.

#### Illustration 1

#### You're almost there!

We've sent you a link to activate your account to your email address vendor@email.com Please check your inbox and follow instructions to complete your registration.

#### l understand

Note: It could take up to a few minutes to show up in your inbox

Published 11/19/2024

 $\otimes$ 

### Illustration 2

| ccount / | Activation                                                                                                    |
|----------|----------------------------------------------------------------------------------------------------|
|          | Activation                                                                                                    |
|          | Please enter the username and password you chose during your registration in order to activate<br>your account. |
|          | Username                                                                                                    |
|          | Password                                                                                                    |
|          | LOGIN                                                                                                    |
|          | Need Help?<br>The BidNet Direct's Support Department is available Monday-Friday from 8:00 am to 8:00 pm         |
|          | EST.                                                                                                    |
|          | 2 800-835-4603                                                                                                  |
|          | Support@bidnet.com                                                                                              |

### Illustration 3 Sample Email: NEED HELP: 800-835-4603 bidnet direct. by SOVRA First Name Last Name Thank you for registering on BidNet Direct. Please note that you must activate your account using the link below to finalize your registration: BidNet Direct - Company Name Account Activation Upon logging into BidNet Direct for the first time, we recommend that you verify and complete your organization and contact information under the "My Account" section. If you need assistance, please call BidNet Direct's Support Department at 800-835-4603. Service hours are Monday-Friday from 8:00 am to 8:00 pm EST. Kind Regards. BidNet Direct Support Department support@bidnet.com This message is sent to you as a member of BidNet Direct in connection to your account

on ssc-learn.mets.mediagrif.com.

BidNet Direct 15 British American Blvd Latham, NY, 12110 USA

Use the following links to update your account or find instructions to modify your subscription.

Terms and Conditions | Privacy Policy | Contact us

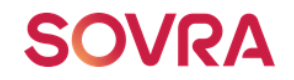

DO NOT FORWARD this message to any unauthorized user or another person outside of your organization.

This information is only intended for the recipient shown at the email address of

# **Organization Profile**

 Once your account has been activated, upon your initial login, you will be asked to confirm some details about your organization.

| count Activation      |                                 |                  |                   |                            |                 |
|-----------------------|---------------------------------|------------------|-------------------|----------------------------|-----------------|
| 0                     | 2                               |                  |                   |                            |                 |
| 1 - Organization Prof | le 2 - Contact I                | troliw 3-C       | ategory Selection | 4 - Additional Information | 5- Confirmation |
|                       | Organization Profile            |                  |                   |                            |                 |
|                       | Organization Name*              |                  | Type              |                            |                 |
|                       | Company Name                    |                  | Supplier          |                            |                 |
|                       | Organization Address            |                  |                   |                            |                 |
|                       | Address*                        |                  | City*             |                            |                 |
|                       |                                 |                  |                   |                            |                 |
|                       | Country*                        | Zip/Postal Code* |                   |                            |                 |
|                       | ~                               |                  |                   |                            |                 |
|                       | Organization Contact Informatio | n                |                   |                            |                 |
|                       | Phone*                          | ext.             | Toll Free         | Fax                        |                 |
|                       |                                 |                  |                   |                            |                 |
|                       | Email                           |                  | Website           |                            |                 |
|                       |                                 |                  |                   |                            |                 |
|                       | Next >                          |                  |                   |                            |                 |
|                       |                                 |                  |                   |                            |                 |

### **Contact Profile**

• Confirm the information for your profile.

| tivation     |                              |          |                 |            |                     |                  |
|--------------|------------------------------|----------|-----------------|------------|---------------------|------------------|
| $\bigcirc$   |                              |          | 3               |            |                     |                  |
| Organization | Profile 2 - Contact Profile  | 3 - Cate | gory Selection  | 4 · Ad     | Stional Information | 5 - Confirmation |
|              | Contact Profile              |          |                 |            |                     |                  |
|              | Job Title                    |          |                 |            |                     |                  |
|              | First Name*                  | Initial  |                 | Last Name* |                     |                  |
|              | First Name                   |          |                 | Last Name  |                     |                  |
|              | Personal Address             |          |                 |            |                     |                  |
|              | Same as organization address |          |                 |            |                     |                  |
|              | Address*                     |          | City*           |            |                     |                  |
|              | 555 Park Direct              |          | Neptune         |            |                     |                  |
|              | Country*                     |          | State/Province* |            | Zip/Postal Code*    |                  |
|              | United Dates                 |          | ~ California    | -          | 90909               |                  |
|              | Personal Contact Information |          |                 |            |                     |                  |
|              | Phone*                       | ext.     |                 | Fax        |                     |                  |
|              | 555-555-5555                 |          |                 |            |                     |                  |
|              | Email*                       |          | Time Zone*      |            |                     |                  |
|              | vendor@email.com             |          | Eastern (US &   | Canada)    |                     | ~                |

6

### **Category Code Selection**

- You will be asked to select the category codes for the products and/or services your company offers.
- Search by keyword & select all the codes that apply.
- This information is used:
  - For automatic email notifications when you match with new solicitations.
  - In your company profile for buyers to search & find by product/service requirements.

| Categories S | Selected (3)                                                                                                    |   |
|--------------|----------------------------------------------------------------------------------------------------|---|
| ✓ 155        | BUILDINGS AND STRUCTURES: FABRICATED AND PREFABRICATED                                                                                                 | Û |
| 15500        | BUILDINGS AND STRUCTURES: FABRICATED AND PREFABRICATED                                                                                                 | Û |
| ¥ 918        | CONSULTING SERVICES                                                                                                    | ŵ |
| 91800        | CONSULTING SERVICES                                                                                                    | Û |
| 91819        | Buildings, Structures and Components Consulting<br>Buildings, Structures and Components Consulting                                                     | Û |
| Categories   | Consult                                                                                                    | ٩ |
| ✓ 905        | AIRCRAFT AND AIRPORT OPERATIONS SERVICES                                                                                                    |   |
| 90528        | Aviation Analytical Studies Including Surveys (See 918-12 for Consulting)<br>Aviation Analytical Studies Including Surveys (See 918-12 for Consulting) |   |
| ¥ 911        | CONSTRUCTION AND UTILITIES, HIGHER EDUCATION                                                                                                    |   |
| 91158        | C.I.P., Special Consultants<br>C.I.P., Special Consultants                                                                                             |   |
| ✓ 918        | CONSULTING SERVICES                                                                                                    |   |

# **Additional Information**

- Additional information such as your type of business structure, and any Disadvantage Business Enterprise or other certification will be asked.
- You may also upload your W-9 form directly to your company profile.
- This information is used:
  - In your company profile for buyers to search & find by particular types of businesses.

| 1 - Category Selection                                                                                                    | 2 - Additional Information 3 - Confirmation                                                                                     |        |
|----------------------------------------------------------------------------------------------------|----------------------------------------------------------------------------------------------------|--------|
| Business Structure*                                                                                                    | Business Type                                                                                                    |        |
| Public Corporation                                                                                                    | ☑ Small                                                                                                    |        |
| Private Corporation                                                                                                    | Large                                                                                                    |        |
| Partnership                                                                                                    | Minority Owned                                                                                                    |        |
| ✓ LLC or LLP                                                                                                    | □ Woman Owned                                                                                                    |        |
| Individual/Independent Contractor/Sole Proprietor                                                                                                    | Veteran Owned                                                                                                    |        |
| Joint Venture                                                                                                    | Disabled                                                                                                    |        |
| Non-Profit Organization                                                                                                    |                                                                                                    |        |
| Government Agency                                                                                                    | Service Disabled                                                                                                    |        |
| Organization exempt under Sec 501 (a)                                                                                                    | Historically Underutilized Business (located in a HUB Zone)     Historically Underutilized Business (not located in a HUB Zone) |        |
|                                                                                                    | Historically Underutilized Business (not located in a HOB Zone) Historically Black College or University                        |        |
|                                                                                                    |                                                                                                    |        |
|                                                                                                    |                                                                                                    |        |
| Owner Ethnicity                                                                                                    |                                                                                                    |        |
| Caucasian                                                                                                    |                                                                                                    |        |
| Hispanic                                                                                                    |                                                                                                    |        |
| Asian/Asian Pacific                                                                                                    |                                                                                                    |        |
| Sub-Continent Asian (Asian Indian)                                                                                                    |                                                                                                    |        |
| African American/Black                                                                                                    |                                                                                                    |        |
| Native American                                                                                                    |                                                                                                    |        |
| Other                                                                                                    |                                                                                                    |        |
| Number of Employees*                                                                                                    | Established Since*                                                                                                    |        |
|                                                                                                    |                                                                                                    |        |
| 11 to 50                                                                                                    | × 2005                                                                                                    |        |
| 11 to 50                                                                                                    | 2005                                                                                                    |        |
| 11 to 50                                                                                                    | 2005                                                                                                    |        |
| 11 to 50 W-9      Inload W-0 form                                                                                                    | MDRE through the state of Texas 2*                                                                                              |        |
| 11 to 50<br>W-9<br>2 Upload W-9 form Is your company a registered I                                                                                                    | MDBE through the state of Texas ?*                                                                                              |        |
| 11 to 50<br>W-9<br>2 Upload W-9 form Is your company a registered I<br>O Yes<br>P No.                                                                                                    | MDBE through the state of Texas ?*                                                                                              |        |
| 11 to 50<br>W-9<br>2 Upload W-9 form<br>O Yes<br>No                                                                                                    | MDBE through the state of Texas ?*                                                                                              |        |
| 11 to 50<br>W-9<br>Upload W-9 form<br>Yes<br>No                                                                                                    | MDBE through the state of Texas ?*                                                                                              |        |
| 11 to 50<br>W-9<br>Upload W-9 form<br>Ves<br>No<br>Any other MDBE Certifications                                                                                                    | MDBE through the state of Texas ?*                                                                                              | •      |
| 11 to 50<br>W-9<br>2 Upload W-9 form<br>Yes<br>No<br>Any other MDBE Certifications<br>Yes                                                                                                    | MDBE through the state of Texas ?*                                                                                              | •      |
| 11 to 50<br>W-9<br>Upload W-9 form<br>Yes<br>No<br>Any other MDBE Certifications<br>Yes<br>No                                                                                                    | MDBE through the state of Texas ?*                                                                                              |        |
| 11 to 50<br>W-9<br>(Upload W-9 form)<br>Yes<br>No<br>Any other MDBE Certifications<br>Yes<br>No                                                                                                    | MDBE through the state of Texas ?*                                                                                              |        |
| 11 to 50<br>W-9<br>★ Upload W-9 form<br>Second Second Se | MDBE through the state of Texas ?*                                                                                              | Cancel |

# **Registration Complete!**

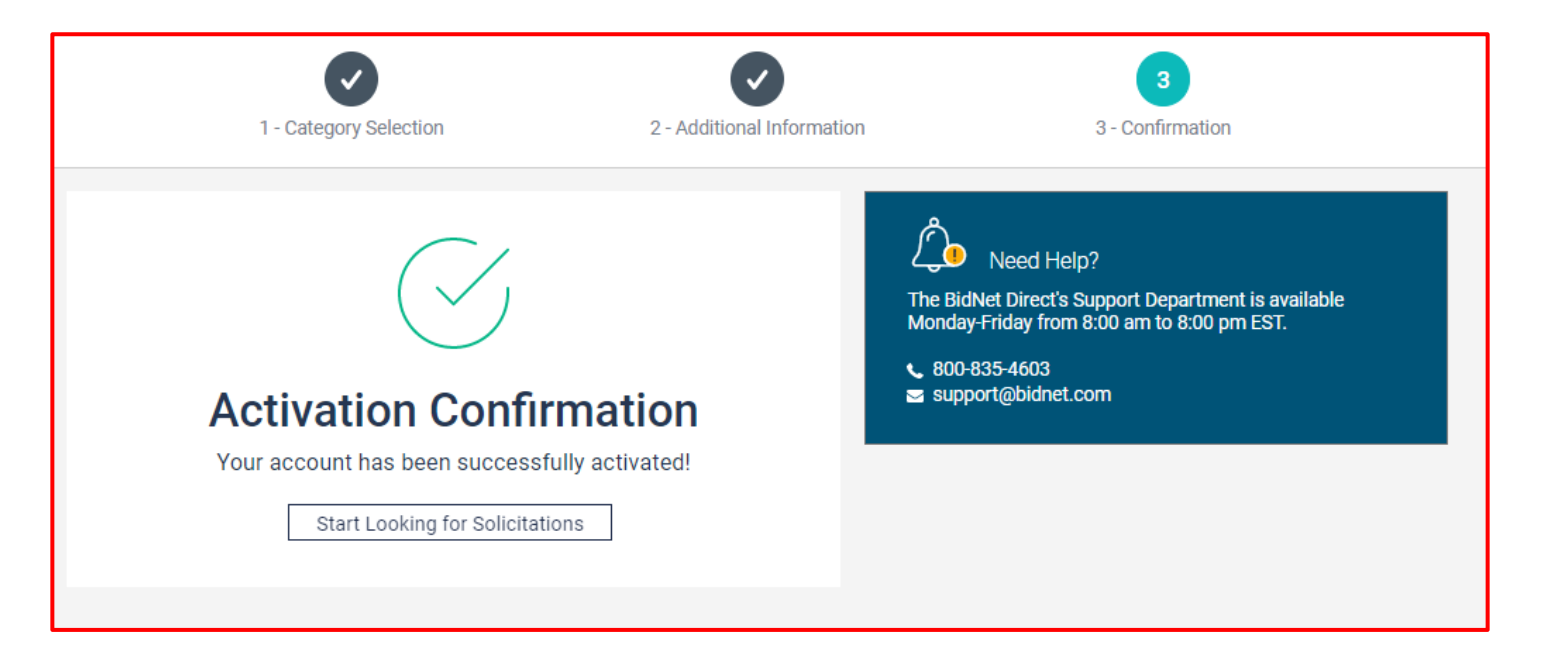

- Login and start looking for open solicitations from **Dallas County**.
- New notifications of solicitations that match your profile will start immediately.
- Need help registering or navigating the system? Contact the Bidnet Direct Vendor Support team at **800-835-4603**, **option 2** or email us at <u>support@bidnet.com</u>.